## Drukarka laserowa EPSON Aculaser C9200 Series

Przewodnik usuwania zakleszczeń papieru

Ostrzeżenia

Ostrzeżenia muszą być przestrzegane, aby uniknąć obrażeń ciała.

Uwagi zawierają informacje i pomocne wskazówki dotyczące działania drukarki.

Po wyświetleniu na panelu LCD komunikatu o błędzie związanym z zakleszczeniem papieru XXX należy wybrać odpowiedni opis w celu usunięcia zakleszczonego papieru. Więcej informacji zawiera elektroniczny Przewodnik użytkownika.

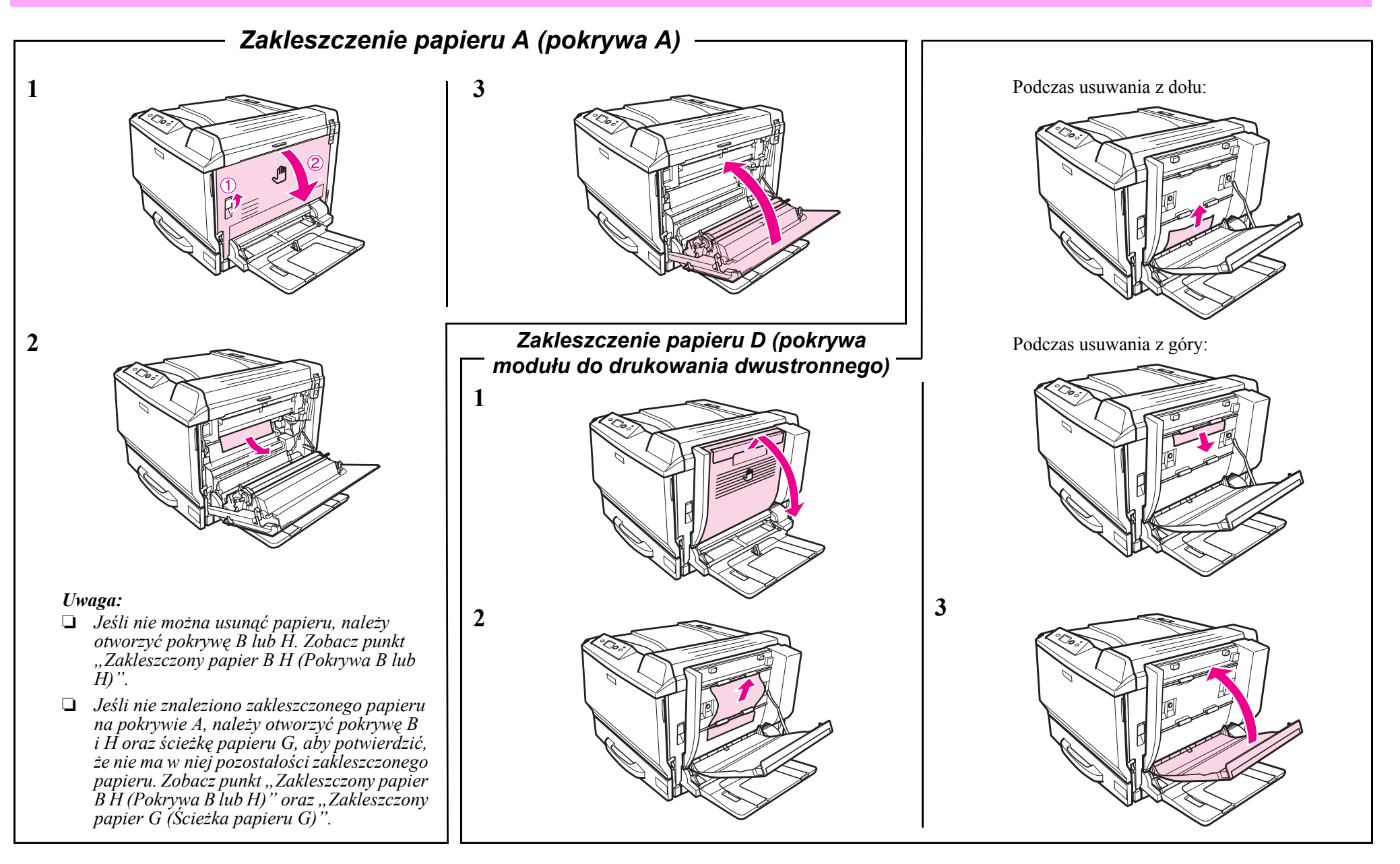

## Zakleszczenie papieru B H (pokrywa B lub H)

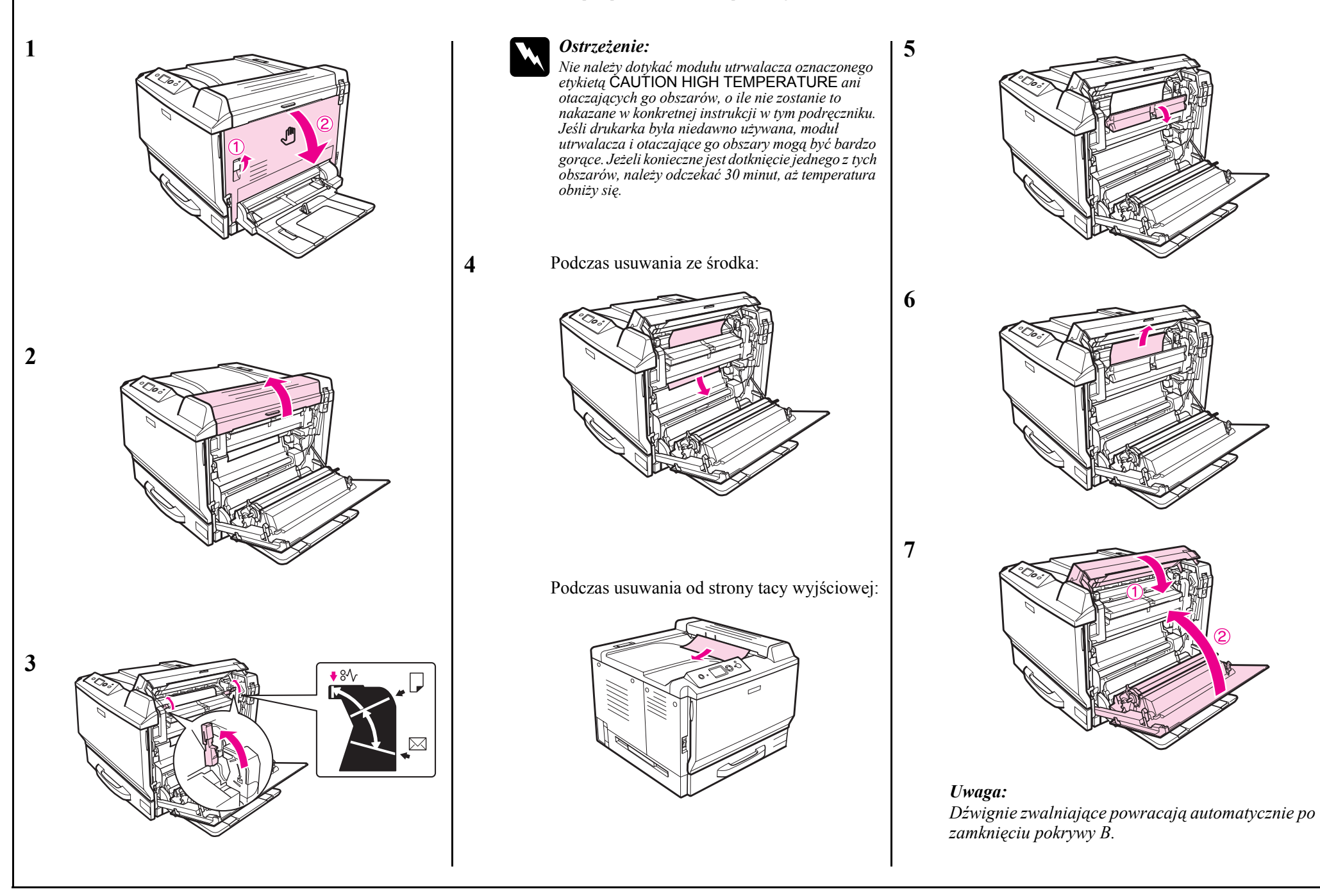

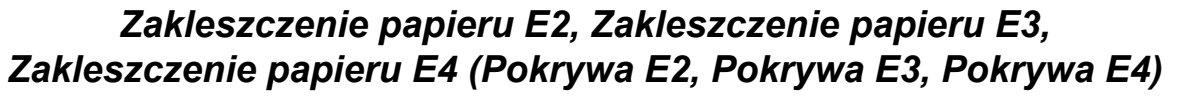

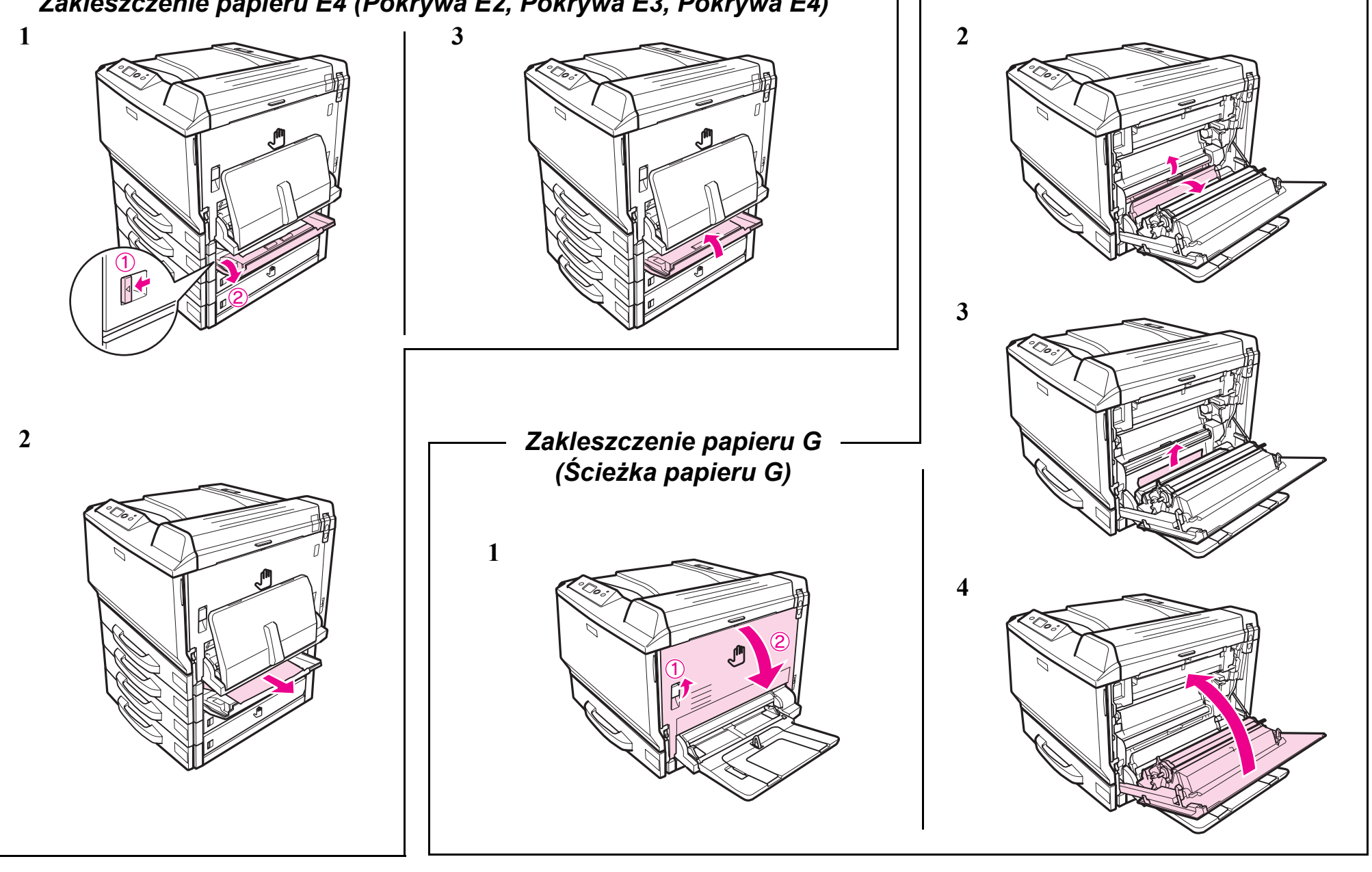